## Applikationsbeschreibung für KNXnet/IP Interface

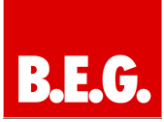

## Inhaltsverzeichnis

| 1. Allgemeines1                                       |
|-------------------------------------------------------|
| 1.1 Grundlegendes zum KNX/EIB BUS1                    |
| 1.2 Applikationsversionen1                            |
| 1.3 Symbolik1                                         |
| 1.4 Funktionsbeschreibung2                            |
| 1.5 Kurzbeschreibung des Funktionsmoduls2             |
|                                                       |
|                                                       |
| 2. Parametrierung2                                    |
| 2. Parametrierung2<br>2.1 Parametrierung des Gerätes2 |
| <ul> <li>2. Parametrierung</li></ul>                  |
| <ul> <li>2. Parametrierung</li></ul>                  |
| <ul> <li>2. Parametrierung</li></ul>                  |

## 1. Allgemeines

#### **1.1 Grundlegendes zum KNX/EIB BUS**

Zum Verständnis dieser Anleitung wird ein KNX-Inbetriebnahme- und Projektierungs-Kurs vorausgesetzt.

Damit Sie mit den **B.E.G.**-Applikationen arbeiten können, müssen diese zuerst in die ETS importiert werden. Dies erfolgt über die ETS-Menüpunkte: Datei  $\rightarrow$  Importieren, dann Applikation auswählen und importieren.

## 🗥 Achtung:

Es ist wichtig auf die Datentypen der Objekte zu achten. So kann z.B. ein 1 Bit Objekt nur mit einem 1 Bit-Objekt eines anderen Gerätes zusammenarbeiten.

#### 1.2 Applikationsversionen

KNXnet/IP Interface-90125 Applikation: 90125 = KNX Interface-90125

Artikelnummer: 90125 KNXnet/IP Interface

#### 1.3 Symbolik

In der nachfolgenden Applikationsbeschreibung werden verschiedene Symbole zur besseren Übersicht verwendet. Diese Symbole sollen hier kurz erklärt werden.

#### Achtung:

Dieses Symbol weist auf Textpassagen hin, die unbedingt gelesen werden sollten, um Fehler bei der Projektierung und Inbetriebnahme zu vermeiden.

#### () Empfehlung:

Unter diesem Symbol sind Parametereinstellungen zu finden, die erfahrungsgemäß zu einer optimalen Geräteausnutzung führen.

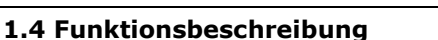

Das KNXnet/IP Interface bietet eine einfache und komfortable Möglichkeit mit der ETS 3 (EIBnet/IP Tunnel Protokoll) die KNX/EIB-Installation zu parametrieren.

Eine Visualisierungsserver-Verbindung kann parallel und gleichzeitig zu einer ETS-Tunnelverbindung aufgebaut und gehalten werden. Somit wird die Visualisierungsverbindung bei einer notwendigen ETS-Programmierung nicht unterbrochen.

#### So ergeben sich unterschiedliche Anwendungsmöglichkeiten:

- Parametrierung einer EIB/KNX-Anlage über Ethernet mit der ETS 3
- Verbindung zu Visualisierungssystemen

#### 1.5 Kurzbeschreibung des Funktionsmoduls

#### ElBnet/IP-Tunnelverbindung:

Client Softwareprodukte, wie ETS 3, die auf dem EIBnet/IP-Tunnelprotokoll basieren, können eine Verbindung zu dem KNXnet/IP Interface aufbauen. So ist eine Parametrierung und Konfiguration einer EIB/KNX-Anlage komfortabel über ein IP-Netzwerk möglich.

#### Verbindung zu einem Visualisierungssystem:

Das Gateway wird von einer zentralen Softwarekomponente, dem Visualisierungsserver Client, verwaltet.

Dieser Service stellt die vom Gateway übermittelte Information an verschiedenen Schnittstellen zur Verfügung.

Nähere Informationen entnehmen Sie bitte der jeweiligen Produktbeschreibung des Server-Herstellers.

## 2. Parametrierung

#### 2.1 Parametrierung des Gerätes

Die Parametrierung des Gerätes wird in einer Grundparametrierung mittels ETS durchgeführt.

#### 2.2 Übersicht zur ETS-Parametrierung

In der ETS-Parametrierung werden grundsätzliche Angaben zu dem Gerät gemacht.

Dazu gehört unter anderem die Identifizierung mittels einer IP-Adresse.

Voreingestellt wird die IP-Adresse von einem DHCP-Server bezogen. Deaktiviert man diese Option, initialisiert sich das Gerät mit einer parametrierten IP-Adresse und Subnet-Maske.

Zusätzlich kann in diesem Fall ein Standard Gateway oder Router definiert werden, der die Möglichkeit bietet, Teilnehmer im Internet oder in einem anderen Netzwerk zu erreichen.

| IP Adiesszuweisung [van DHCP-Dianet<br>IP Statioption [DHCP issues verwunden | •   |
|------------------------------------------------------------------------------|-----|
| IP Stattoption DHCP insuer verwonden                                         | 100 |
|                                                                              | •   |
|                                                                              |     |
|                                                                              |     |
|                                                                              |     |
|                                                                              |     |
|                                                                              |     |

Bei der Auswahl DHCP gibt es zusätzlich die Möglichkeit auf eine feste IP-Adresse zu wechseln, falls kein DHCP-Server erreichbar ist.

Bei der Benutzung mit Visualisierungsserver ist eine feste IP-Adresse zu empfehlen, da das Interface immer unter dieser fest vergebenen Adresse erreichbar sein muss.

## 3. Parameter

In der Applikation stehen folgende Parameter zur Verfügung:

#### Parameterseite Allgemein

| Parameter                                                                                | Einstellungen            |  |  |  |
|------------------------------------------------------------------------------------------|--------------------------|--|--|--|
| Allgemeine Parameter                                                                     |                          |  |  |  |
| Gerätename B.E.G. KNXnet/IP Interface                                                    |                          |  |  |  |
| Über diesen Parameter wird der Name des Gerätes                                          |                          |  |  |  |
| festgelegt. Mit Hilfe des Namens kann das Gerät später                                   |                          |  |  |  |
| in der Visualisierung identifiziert werden.                                              |                          |  |  |  |
| IP-Adresszuweisung                                                                       | Feste IP-Adresse<br>DHCP |  |  |  |
| Das KNXnet/IP Interface kann entweder einer festen IP-                                   |                          |  |  |  |
| Adresse oder einer dynamisch von einem DHCP-Server vergebenen Adresse zugeordnet werden. |                          |  |  |  |
| IP-Boot Option                                                                           | DHCP immer               |  |  |  |
|                                                                                          | verwenden                |  |  |  |
|                                                                                          | Verwende feste           |  |  |  |
|                                                                                          | IP, wenn DHCP            |  |  |  |
|                                                                                          | nicht verfügbar          |  |  |  |
| Dieser Parameter wird nur sichtbar, wenn bei der                                         |                          |  |  |  |
| Adresszuweisung DHCP ausgewählt wurde. Es kann in                                        |                          |  |  |  |
| dieser Betriebsart des Weiteren ge                                                       | ewählt werden, ob        |  |  |  |
| DHCP immer verwendet werden soll,                                                        | oder ob nach einer       |  |  |  |
| bestimmten Zeit auf eine feste IP-Adresse zurückgegrif-                                  |                          |  |  |  |
| fen werden soll, falls DHCP nicht verf                                                   | ugbar ist. Diese Zeit    |  |  |  |
| ist unter dem Reiter Detail im vollen .                                                  | Zugriff, siehe unten,    |  |  |  |
| Deschrieben.                                                                             | 0                        |  |  |  |
| IP-Adresse / 1. Byte                                                                     | 0                        |  |  |  |
| IP-Adresse / 2. Byte                                                                     | 0                        |  |  |  |
| IP-Adresse / S. Byte                                                                     | 0                        |  |  |  |
| IP-Adresse / 4. Byte                                                                     |                          |  |  |  |
| Hier wird die Standard IP-Adresse des KNXnet/IP Inter-                                   |                          |  |  |  |
| face vorgegeben. Falls ein DHCP-Modus eingestellt ist,                                   |                          |  |  |  |
| wird diese Adresse, durch die vom DHCP-Server verge-                                     |                          |  |  |  |
| bene Adresse, dauernant überschrieben. Die IP-Adresse                                    |                          |  |  |  |
| Server einen Sinn                                                                        |                          |  |  |  |
| Subnet Mask / 1. Byte                                                                    | 0                        |  |  |  |
| Subnet Mask / 2 Byte                                                                     | 0                        |  |  |  |
| Subnet Mask / 3 Byte                                                                     | 0                        |  |  |  |
| Subnet Mask / 4. Byte                                                                    | 0                        |  |  |  |
| Hier wird die Standard IP-Subnet-M                                                       | aske des KNIXnet/IP      |  |  |  |
| Interface vorgegeben. Falls ein DHCP-Modus eingestellt                                   |                          |  |  |  |
| ist wird diese Maske durch die vom DHCP-Server verge-                                    |                          |  |  |  |
| hene Adresse dauerhaft überschrieben. Wird das Gerät                                     |                          |  |  |  |
| ohne DHCP-Server konfiguriert (Einstellung <i>feste IP</i> -                             |                          |  |  |  |
| Adresse), so muss das Gerät die pass                                                     | ende Subnet-Maske        |  |  |  |
| haben um zu funktionieren.                                                               |                          |  |  |  |
| IP-Adresse Default Router / 1. Byte                                                      | 0                        |  |  |  |
| IP-Adresse Default Router / 2. Byte                                                      | 0                        |  |  |  |
| IP-Adresse Default Router / 3. Byte                                                      | 0                        |  |  |  |
| IP-Adresse Default Router / 4. Byte                                                      | 0                        |  |  |  |

Der Standard-Router dient dazu UDP-Telegramme zu versenden, die an einen Rechner außerhalb des lokalen Netzwerks adressiert sind. Falls ein DHCP-Modus eingestellt ist wird diese Adresse durch den DHCP-Server auf jeden Fall dauerhaft überschrieben. Wenn der DHCP-Server selbst keine Adresse für einen Router übermittelt, wird angenommen, dass kein Router verwendet werden soll. Wenn das Gerät ohne Standard-Router parametriert werden soll, so ist die vorgegebene (ungültige) Adresse zu verwenden (**0.0.0.0**).

#### Parameter für spezielle Funktionen (Detail)

| Parameter                                                   |      | Einstellungen |  |  |
|-------------------------------------------------------------|------|---------------|--|--|
| Kommunikations-                                             | 1 s  |               |  |  |
| Timeout                                                     | 5 s  |               |  |  |
|                                                             | 10 s |               |  |  |
|                                                             | 20 s |               |  |  |
|                                                             | 30 s |               |  |  |
|                                                             | 60 s |               |  |  |
| Dieser Parameter definiert den Timeout während einer        |      |               |  |  |
| IP-Kommunikation, d.h. falls der Client nicht nach dieser   |      |               |  |  |
| Zeit auf eine Anfrage hin antwortet, wird die Verbindung    |      |               |  |  |
| beendet.                                                    |      |               |  |  |
| DHCP Timeout                                                |      | 5 s           |  |  |
|                                                             |      | 30 s          |  |  |
|                                                             |      | 1 min         |  |  |
|                                                             |      | 2 min         |  |  |
| Hier wird die Zeit eingestellt, nach der auf eine feste IP- |      |               |  |  |
| Adresse zurückgegriffen werden soll, falls kein DHCP-       |      |               |  |  |
| Server verfügbar ist.                                       |      |               |  |  |

LFL 6868 - 190712

# B.E.G.

## Applikationsbeschreibung für KNXnet/IP Interface

## 4. Technische Daten

#### Spannungsversorgungen

24V AC/DC; Eingangsbereich 12 .. 30V AC/DC

#### Zusätzlich über EIB/KNX Bus

- Bedienelemente
  - Lerntaste zum Umschalten Normal-/

#### Adressiermodus

#### Anzeigeelemente

- LED rot zur Anzeige Normal-/Adressiermodus
- LK-LED grün zur Anzeige der Ethernetverbindung LA-LED grün zur Anzeige der Kommunikation auf
- der Ethernetverbindung

#### Anschlüsse

\_

- Buslinie: Busklemme EIB/KNX (schwarz/rot)
- Spannungsversorgung: Busklemme (gelb/weiß)
- Ethernet 10Mbit: RJ45 Buchse

#### Mechanische Daten

- Gehäuse: Kunststoff LEXAN UL-94-V0
- Abmessungen REG Gehäuse 4TE:
  - Breite: 70mm
  - Höhe: 55mm
  - 86mm Länge:
  - Gewicht: 150g
- Montage: auf DIN-Normschiene 35mm

#### Elektrische Sicherheit

- Verschmutzungsgrad:
- Schutzart (nach EN 60529): IP20
- Schutzklasse (nach IEC 1140): I
- Überspannungskategorie: ш
- Bus: Sicherheitskleinspannung SELV DC 24V

2

#### **EMV-Anforderungen**

Erfüllt EN 50081-1 und EN 50082-2, EN 50090-2-2 Umweltbedingungen

- - Klimabeständigkeit: EN 50090-2-2, Umgebungsbedingungen im Betrieb:

  - 0°C bis +45°C
  - Lagertemperatur: -25°C bis +70°C Rel. Feuchte (nicht kondensierend): 5% bis 93%

## Approbation

EIB/KNX registriert

## **CE-Kennzeichnung**

Gemäß EMV-Richtlinie (Wohn- und Zweckbau), Niederspannungsrichtlinie

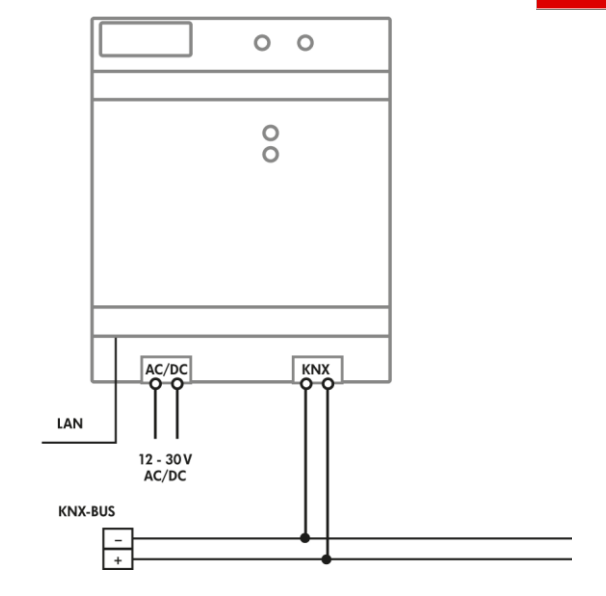